Aula 11: Excel (parte 7)

Prof. Sérgio Montazzolli Silva smsilva@uel.br

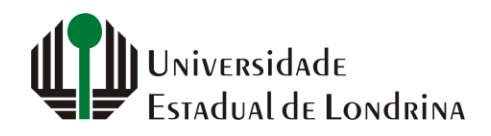

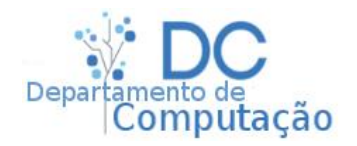

#### Nesta aula

- Gráficos
- Cores personalizadas

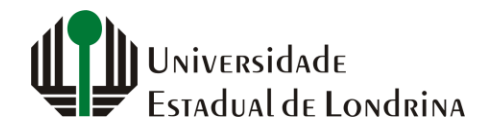

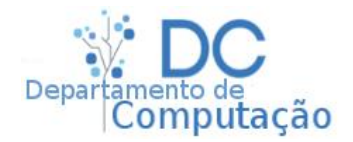

# Gráficos

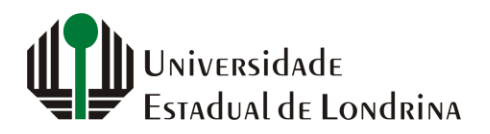

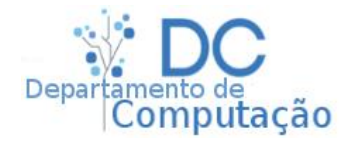

#### Gráficos

- Observar apenas números muitas vezes pode ser uma tarefa desgastante ...
- ... e fazer com que o usuário passe despercebido por informações relevantes
- Gráficos são ferramentas muito úteis em diversas situações, principalmente para se analisar com clareza grandes volumes de dados
- O Excel permite a criação de diversos tipos de gráficos rotulados de maneira muito simples

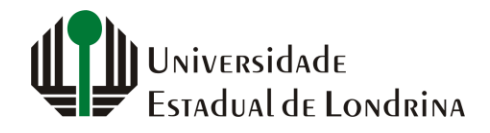

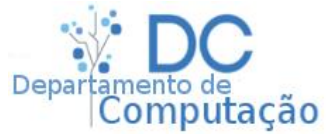

## Gráfico em barras

- Para criar um gráfico simples no formato de barras, primeiramente selecione os dados que devem ser mostrados, por exemplo:
- Depois navegue até "Inserir" -> "Gráficos" e clique em "Inserir Gráfico de Colunas ou Barras"

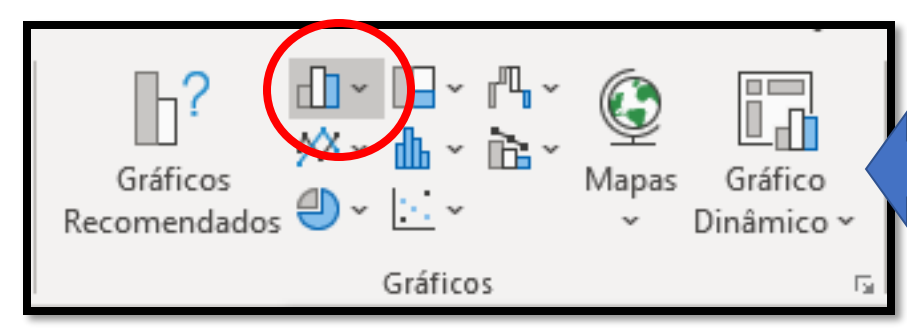

|    | А         | В          |   |
|----|-----------|------------|---|
| 1  | Vendas    | Quantidade |   |
| 2  | Janeiro   | 323        |   |
| 3  | Fevereiro | 221        |   |
| 4  | Março     | 200        |   |
| 5  | Abril     | 543        |   |
| 6  | Maio      | 600        |   |
| 7  | Junho     | 765        |   |
| 8  | Julho     | 544        |   |
| 9  | Agosto    | 403        |   |
| 10 |           |            | 2 |

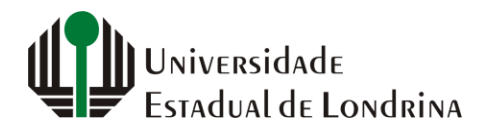

#### Gráfico em barras

• O Excel irá gerar um gráfico como este:

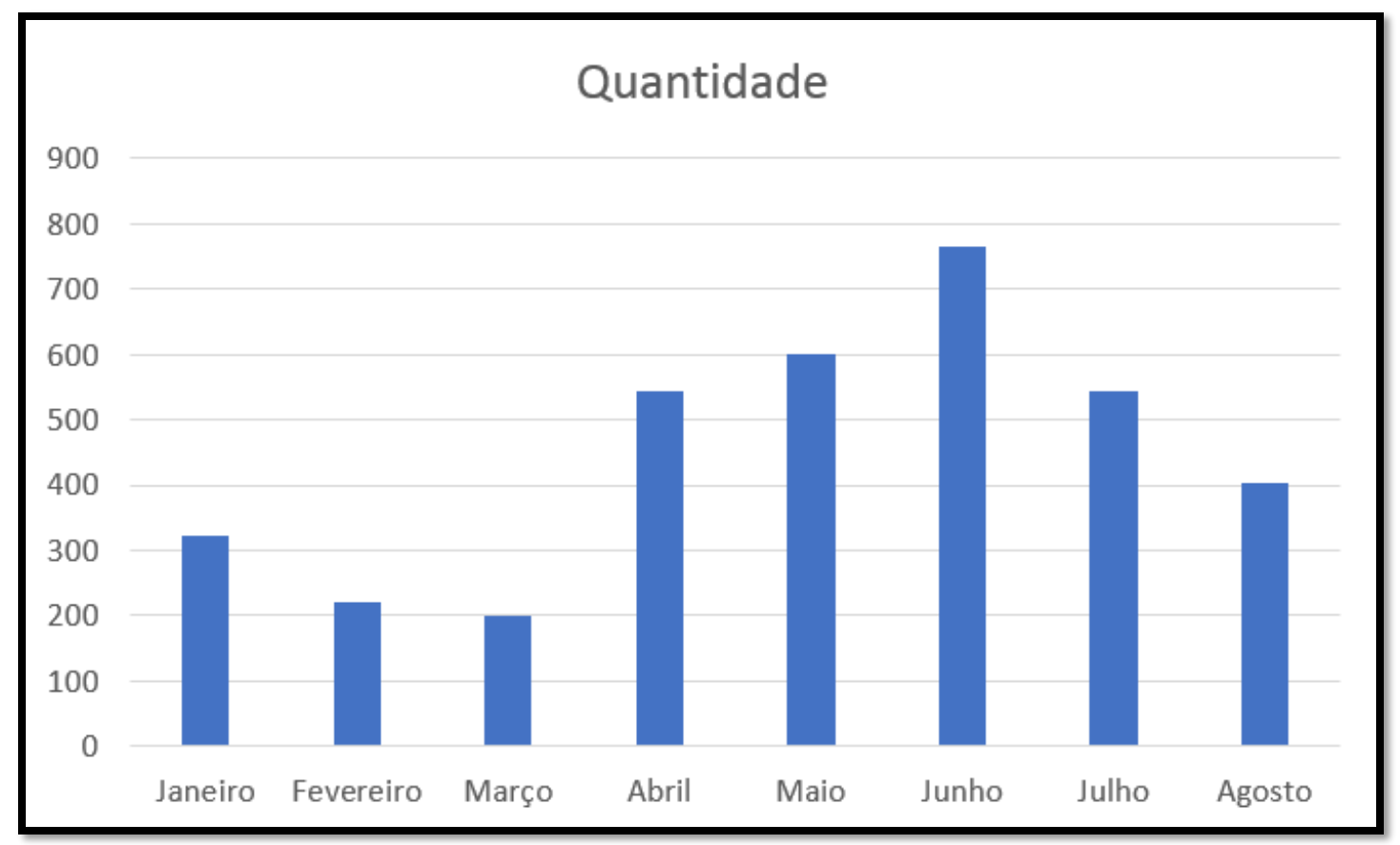

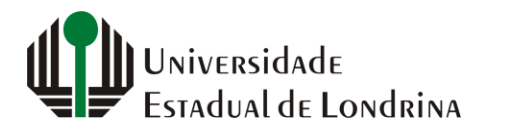

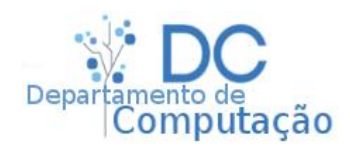

## Gráfico em barras

- Os elementos da coluna A passaram a representar os títulos de cada barra, e os elementos da coluna B, o tamanho de cada barra
- Além disso, a célula B1 foi utilizada como título principal
- Note que a coluna B é essencial para o gráfico. Ele pode ser gerado sem a coluna A, mas não sem a coluna B, pois é onde estão os valores numéricos

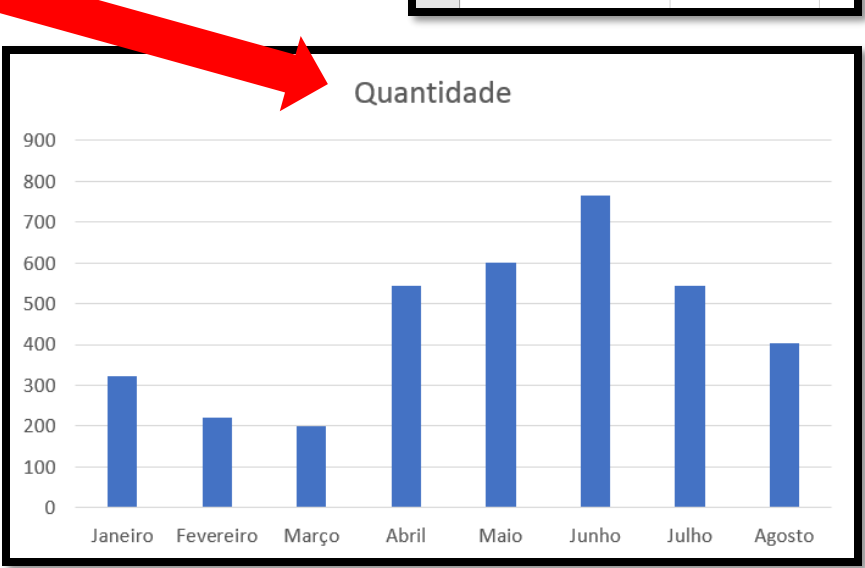

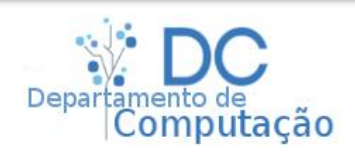

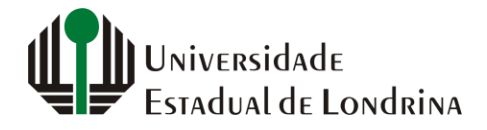

|    | А         | В          |   |
|----|-----------|------------|---|
| 1  | Vendas    | Quantidade |   |
| 2  | Janeiro   | 323        |   |
| 3  | Fevereiro | 221        |   |
| 4  | Março     | 200        |   |
| 5  | Abril     | 543        |   |
| 6  | Maio      | 600        |   |
| 7  | Junho     | 765        |   |
| 8  | Julho     | 544        |   |
| 9  | Agosto    | 403        |   |
| 10 |           |            | 扫 |

## Estilizando gráficos

 Se clicarmos no gráfico que foi gerado, irá aparecer um novo menu na parte superior do Excel chamado "Design do Gráfico"

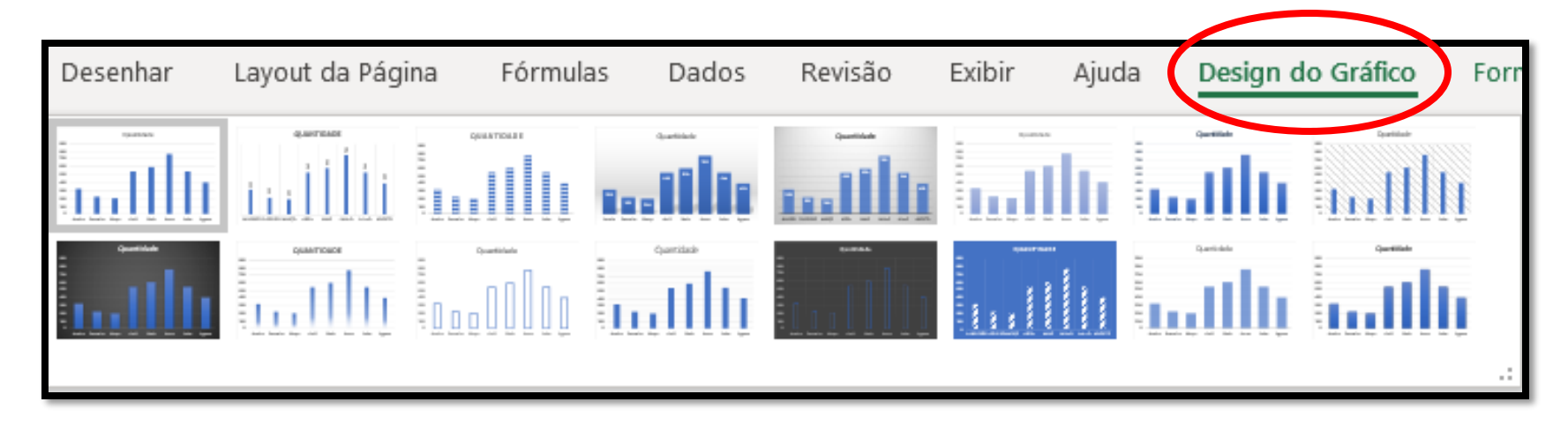

• Nele existem algumas opções de estilização

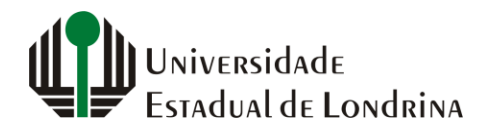

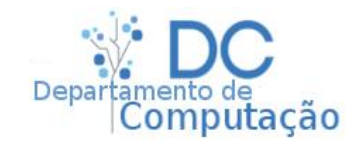

## Estilizando gráficos

#### • Alguns exemplos de estilos:

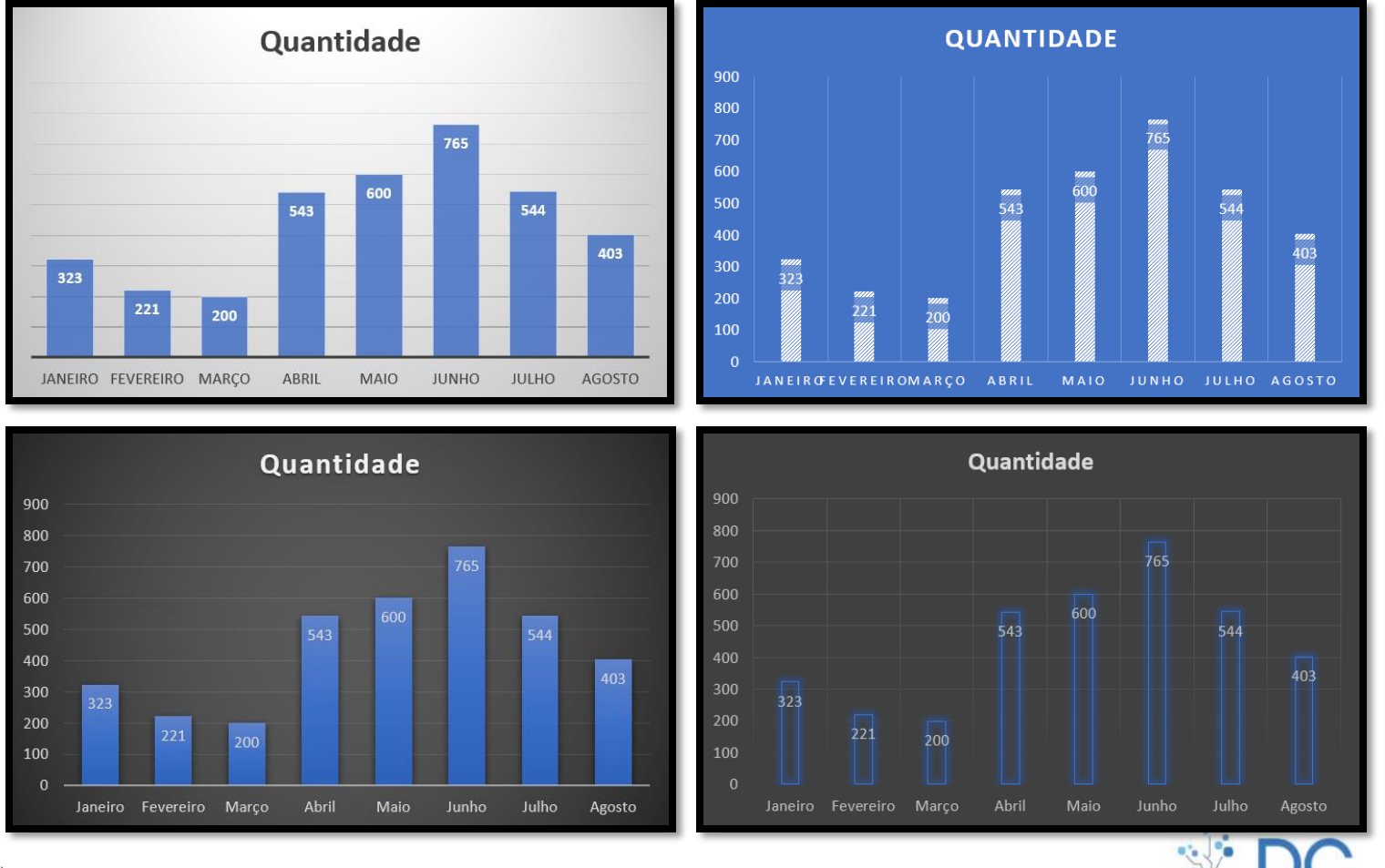

Universidade Estadual de Londrina

sergiomsilva.com/aulas/automacao

Departamento de Computação

 Imagine agora que queremos incluir uma nova coluna na nossa planilha de vendas:

|   | А         | В       | С     |
|---|-----------|---------|-------|
| 1 | Vendas    | Bananas | Maçãs |
| 2 | Janeiro   | 323     | 102   |
| 3 | Fevereiro | 221     | 90    |
| 4 | Março     | 200     | 145   |
| 5 | Abril     | 543     | 309   |
| 6 | Maio      | 600     | 467   |
| 7 | Junho     | 765     | 459   |
| 8 | Julho     | 544     | 330   |
| 9 | Agosto    | 403     | 45    |

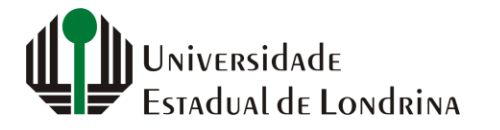

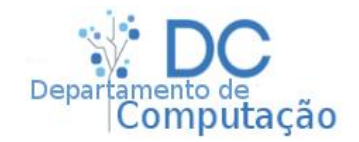

Se selecionarmos toda a tabela anterior e gerarmos o gráfico em barras, teremos:

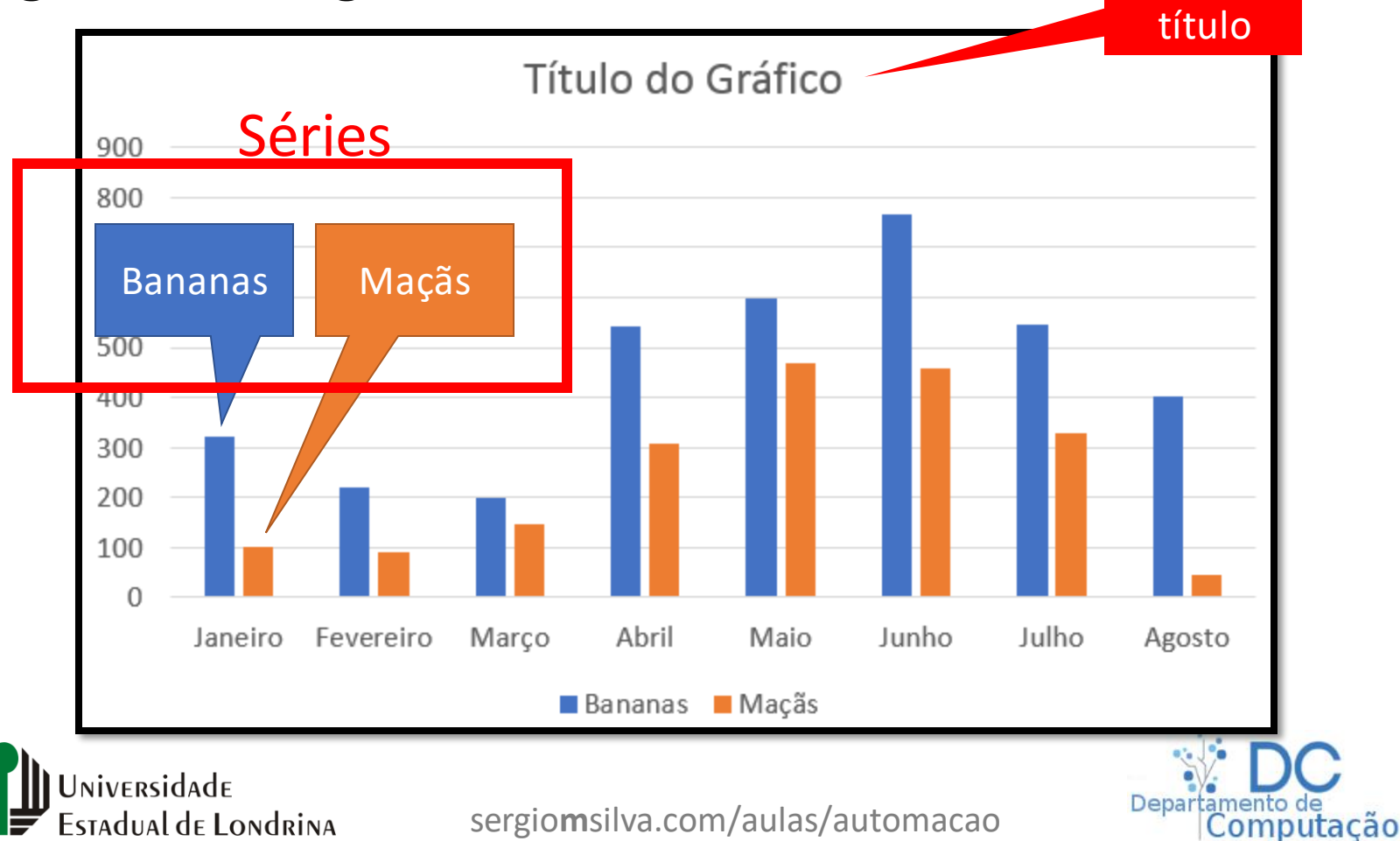

Sem

- Nossa tabela pode ter quantas colunas forem necessárias
- Neste caso, cada coluna é chamada de série
- Se a primeira linha da tabela selecionada não conter um cabeçalho, o Excel escreverá:
  - Série1, Série2 ... e assim por diante
- Como para cada coluna o Excel irá interpretar como sendo de uma série diferente, se tivermos duas ou mais colunas, o gráfico terá múltiplas séries, e portanto o título deverá ser atualizado manualmente
  - Para isso, basta dar dois cliques no título e digitar o novo valor

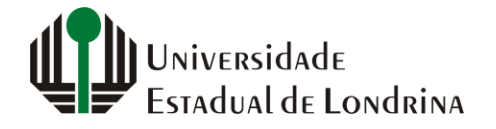

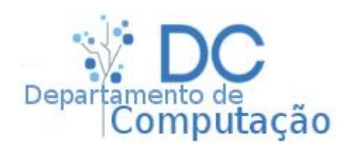

 Selecionando apenas o conteúdo, sem os cabeçalhos horizontais e laterais:

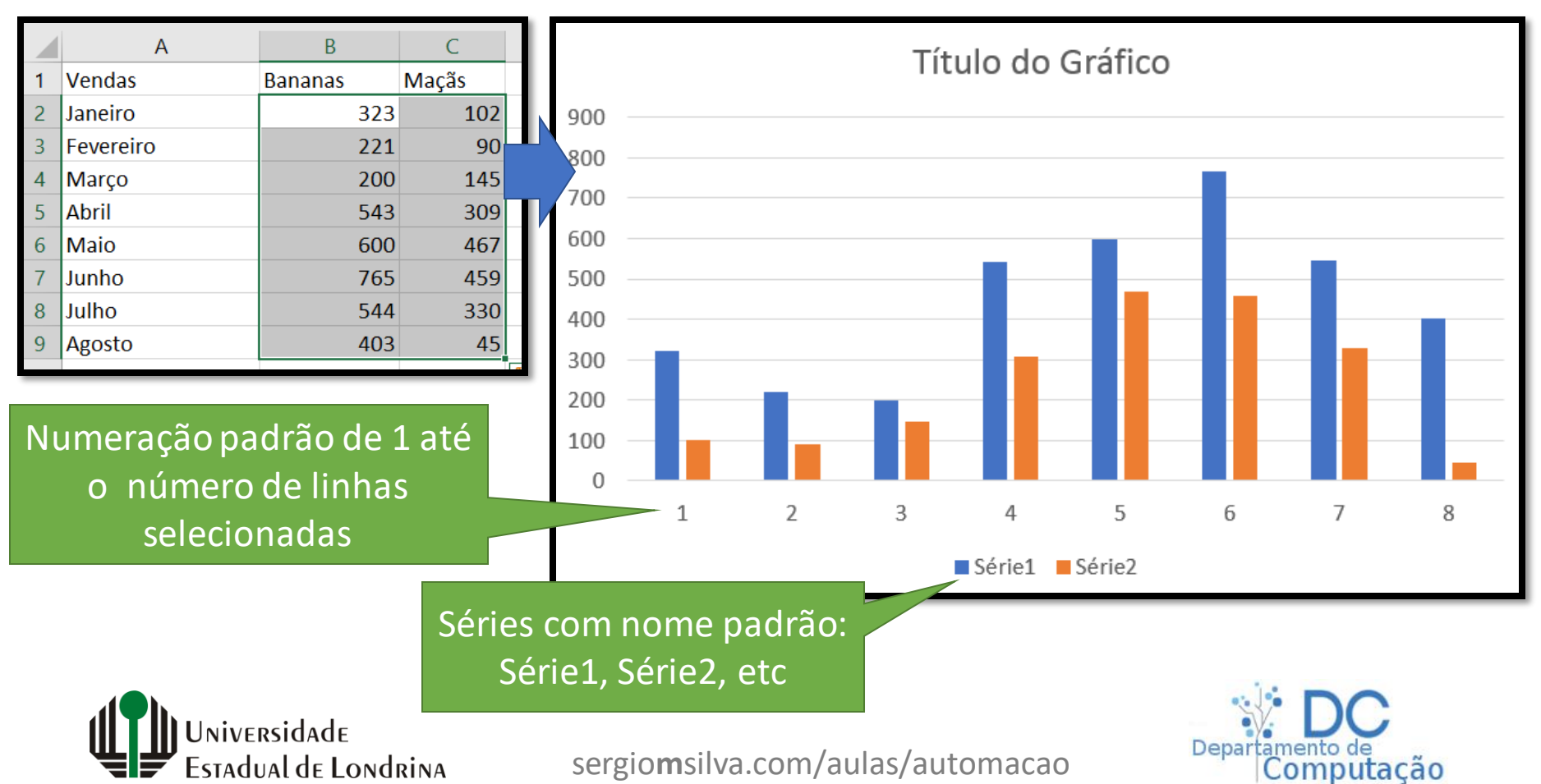

## Gráfico em pizza

- O gráfico em pizza mostra a fatia do total em que cada linha ocupa
- Muito útil para expressar proporções
- Para criar um gráfico de pizza:
  - Selecione os dados
  - Vá em "Inserir" -> "Gráficos"
    -> "Inserir Gráfico de Pizza"
- Exemplo:

niversidade

Estadual de Londrina

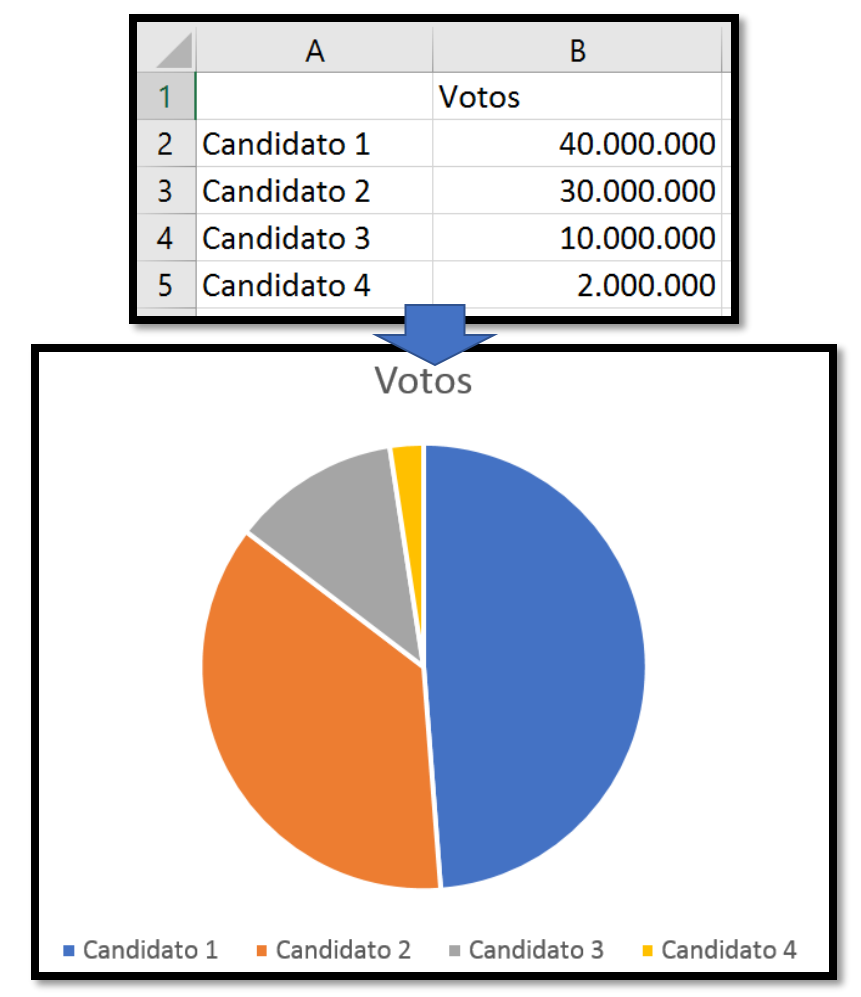

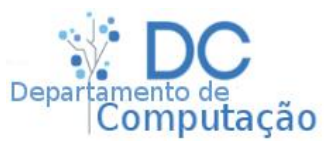

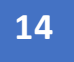

## Gráfico de linhas

 Gráficos em linha são úteis para expressar valores ao longo do tempo

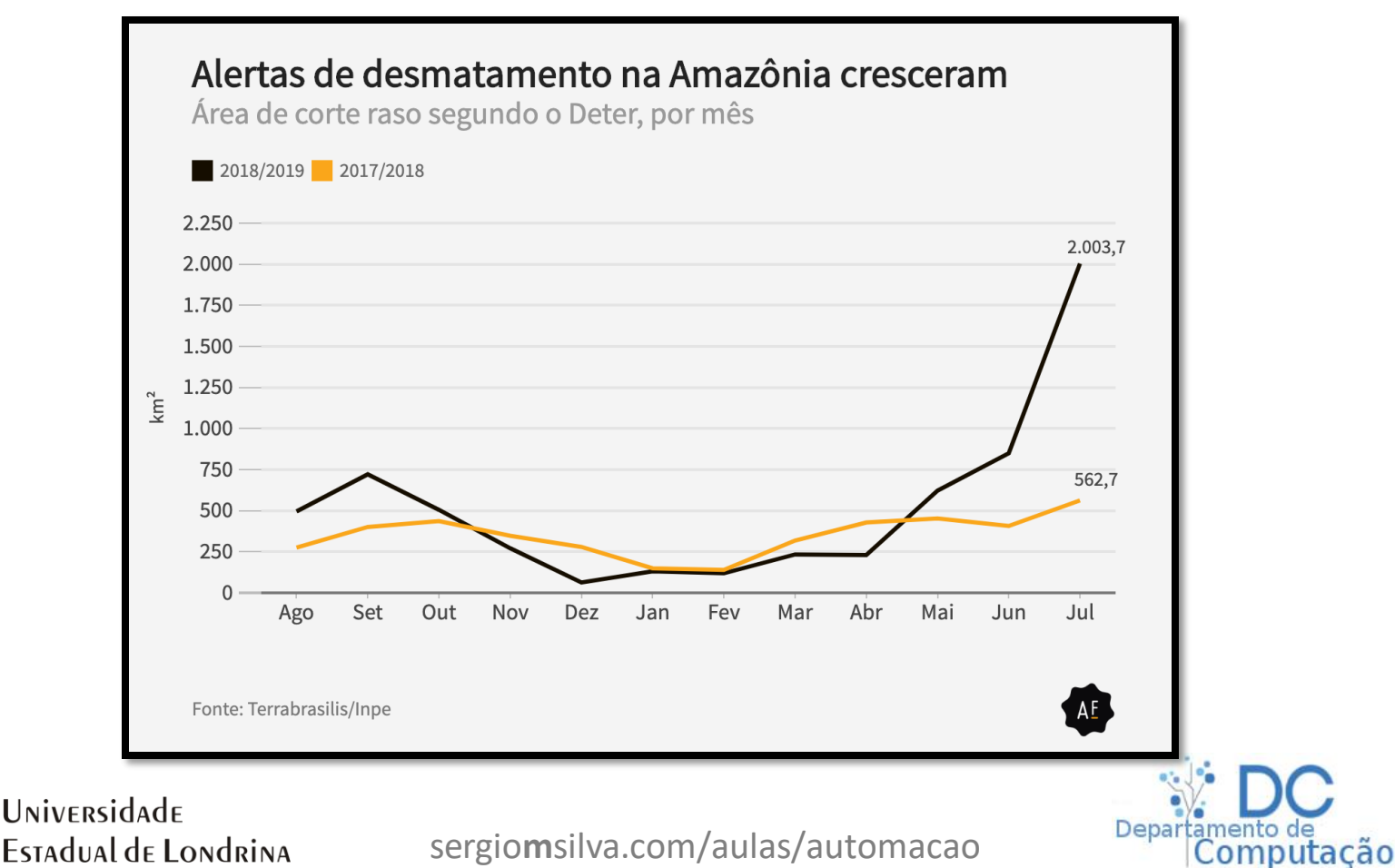

## Gráfico de linhas

 Da mesma forma que os outros, selecione os seus dados, e vá em "Inserir" -> "Gráficos" -> "Inserir gráfico de linhas"

|   | А         | В       | С        |  |
|---|-----------|---------|----------|--|
| 1 |           | Lucro   | Despesas |  |
| 2 | Janeiro   | 50.000  | 120.000  |  |
| 3 | Fevereiro | 70000   | 50.000   |  |
| 4 | Março     | 65.000  | 20.000   |  |
| 5 | Abril     | 100.000 | 30.000   |  |
| 6 | Maio      | 110.000 | 24.000   |  |
| 7 | Junho     | 130.000 | 40.000   |  |
| / | JUIIIO    | 130.000 | 40.000   |  |

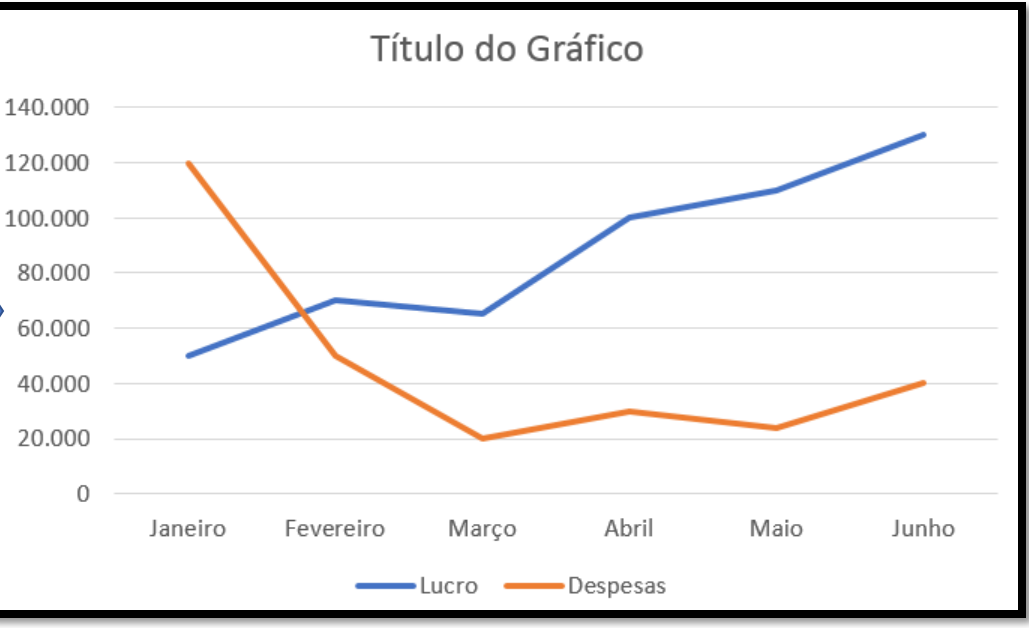

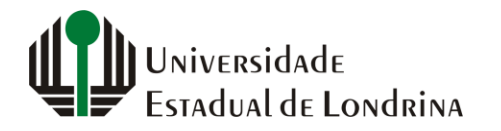

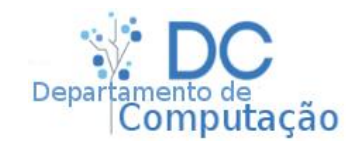

## Gráfico de linhas

 Versão estilizada e com coloração personalizada diferente

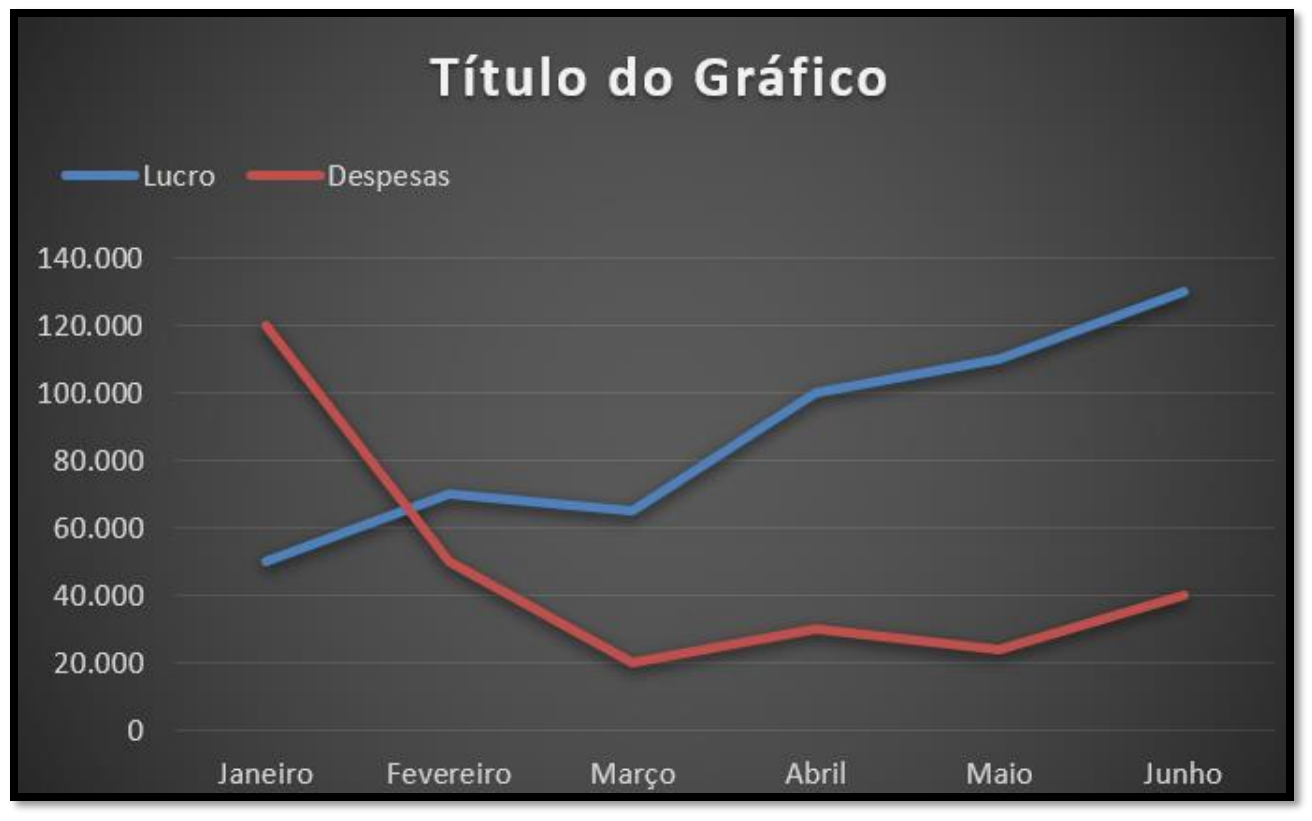

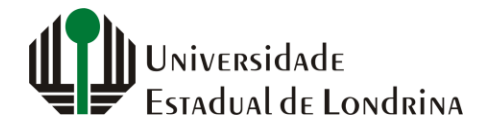

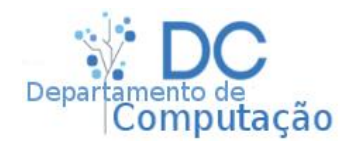

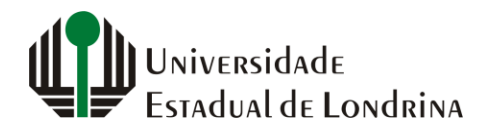

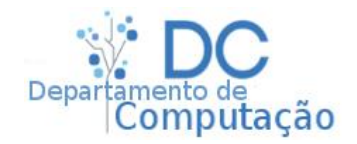

 Note que até agora, em todos os gráficos que foram gerados, a primeira série é sempre azul, a segunda sempre laranja, a terceira cinza, e assim por diante

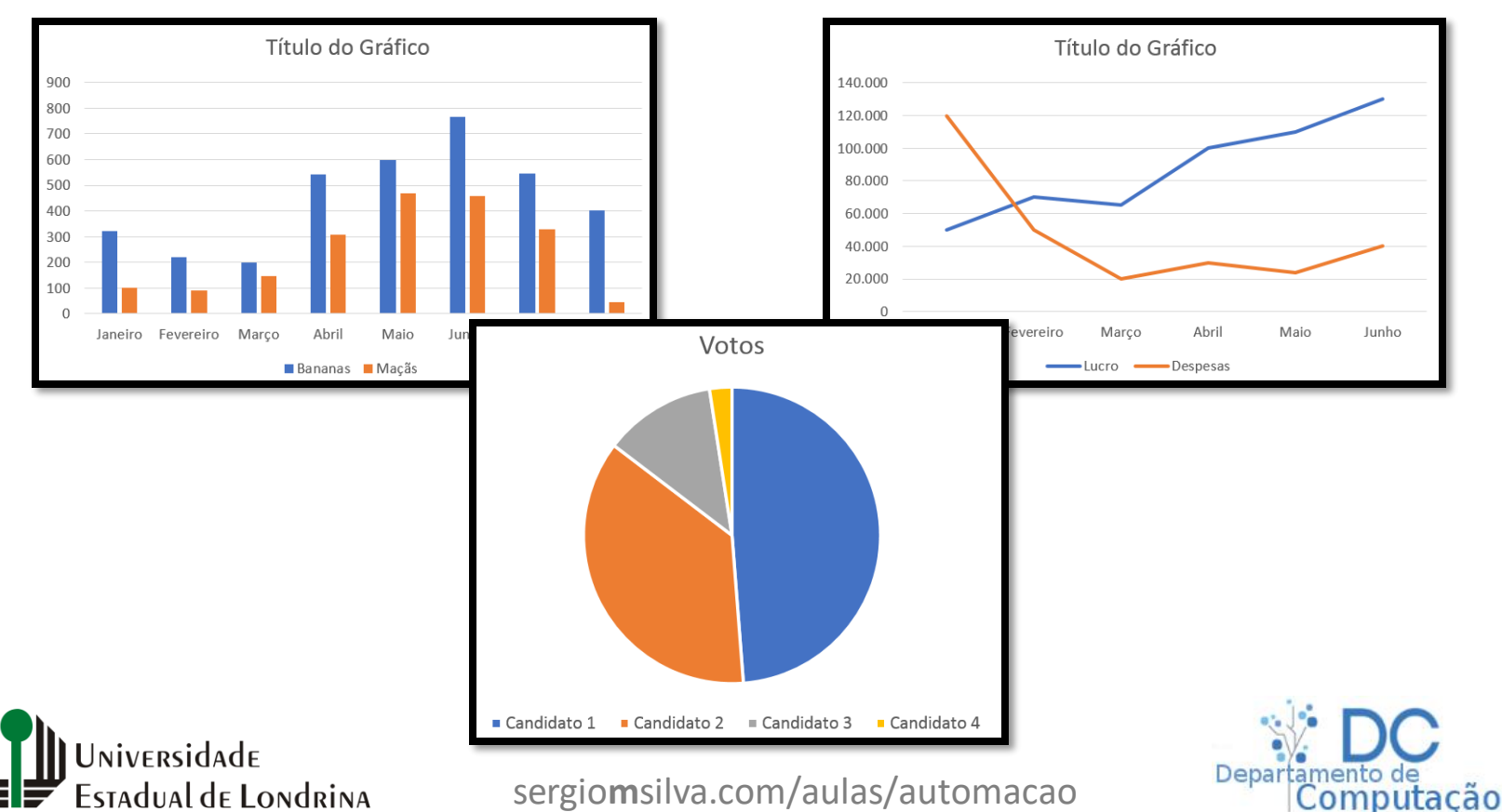

- Isto acontece pois existe uma sequência padrão de cores que já vem pré-configurada com o Excel
- Porém, é possível selecionar outras sequências ou criar criar novas sequências
- Para selecionar outra sequência, navegue até "Layout de Página", "Temas", e clique em "Cores"
- Depois selecione outro padrão de sua preferência

stadual de Londrina

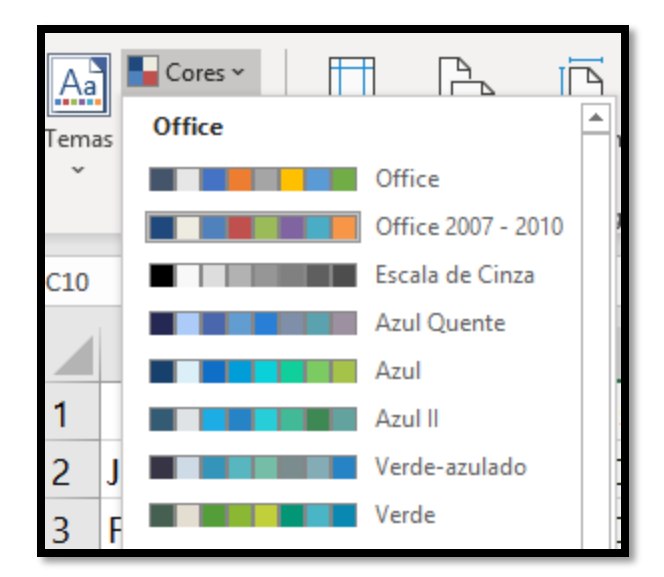

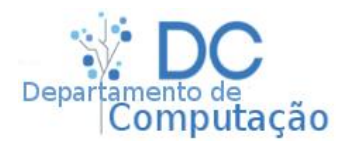

- Note que na sequência "Office 2007-2010" a próxima cor depois do azul é o vermelho
- Se selecionarmos o gráfico de lucros e despesas, por exemplo, e depois clicarmos nesta sequência, a série 2 (despesas) passará a ser vermelha

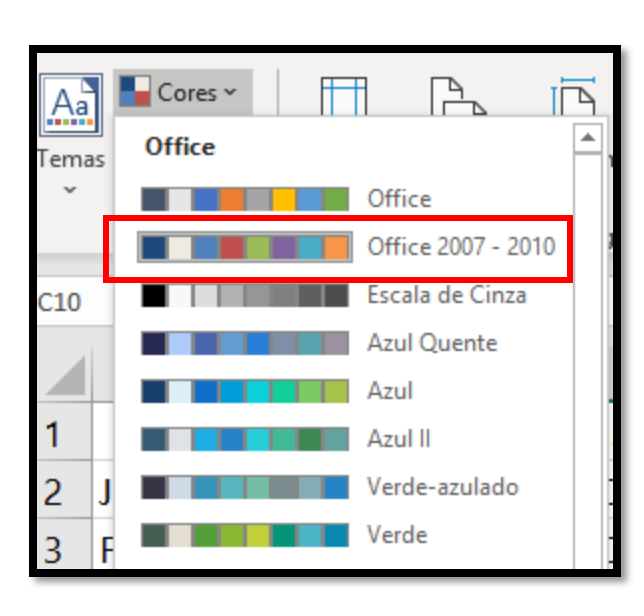

niversidade

Estadual de Londrina

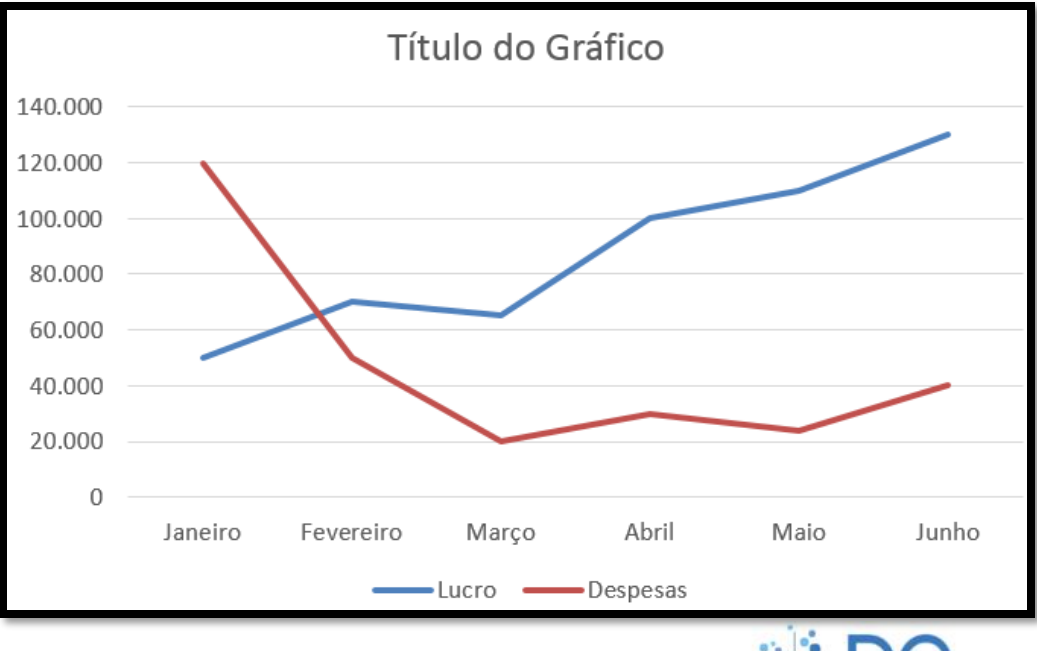

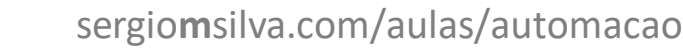

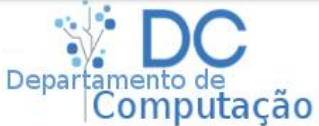

- Criando uma nova sequência:
  - Navegue novamente até "Layout da Página" -> "Temas" -> "Cores" -> "Personalizar Cores"
  - Observe a parte de exemplo na lateral direita, e selecione as cores conforme seu gosto
  - Depois clique em "Salvar"
  - Selecione novamente seu gráfico, e no menu "Cores", selecione a sua sequência de cores personalizada

| Criar N                                  | Novas Cores de Tema ? × |
|------------------------------------------|-------------------------|
| Cores do tema                            | Exemplo                 |
| Texto/Plano de Fundo - Escuro 1          | Texto Texto             |
| Texto/ <u>P</u> lano de Fundo - Claro 1  |                         |
| Te <u>x</u> to/Plano de Fundo - Escuro 2 |                         |
| Texto/Plano de Fundo - <u>C</u> laro 2   |                         |
| Ênfase <u>1</u>                          | Hiperlink Hiperlink     |
| Ênfase <u>2</u>                          | The section Hiperlink   |
| Ênfase <u>3</u>                          | •                       |
| Ênfase <u>4</u>                          | •                       |
| Ênfase <u>5</u>                          | <b>•</b>                |
| Ênfase <u>6</u>                          | •                       |
| <u>H</u> iperlink                        | •                       |
| Hiperlin <u>k</u> Visitado               | •                       |
| Nome: Personalizada 2                    |                         |
| Redefinir                                | Salvar Cancelar         |

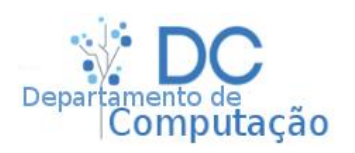

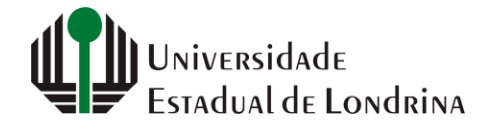

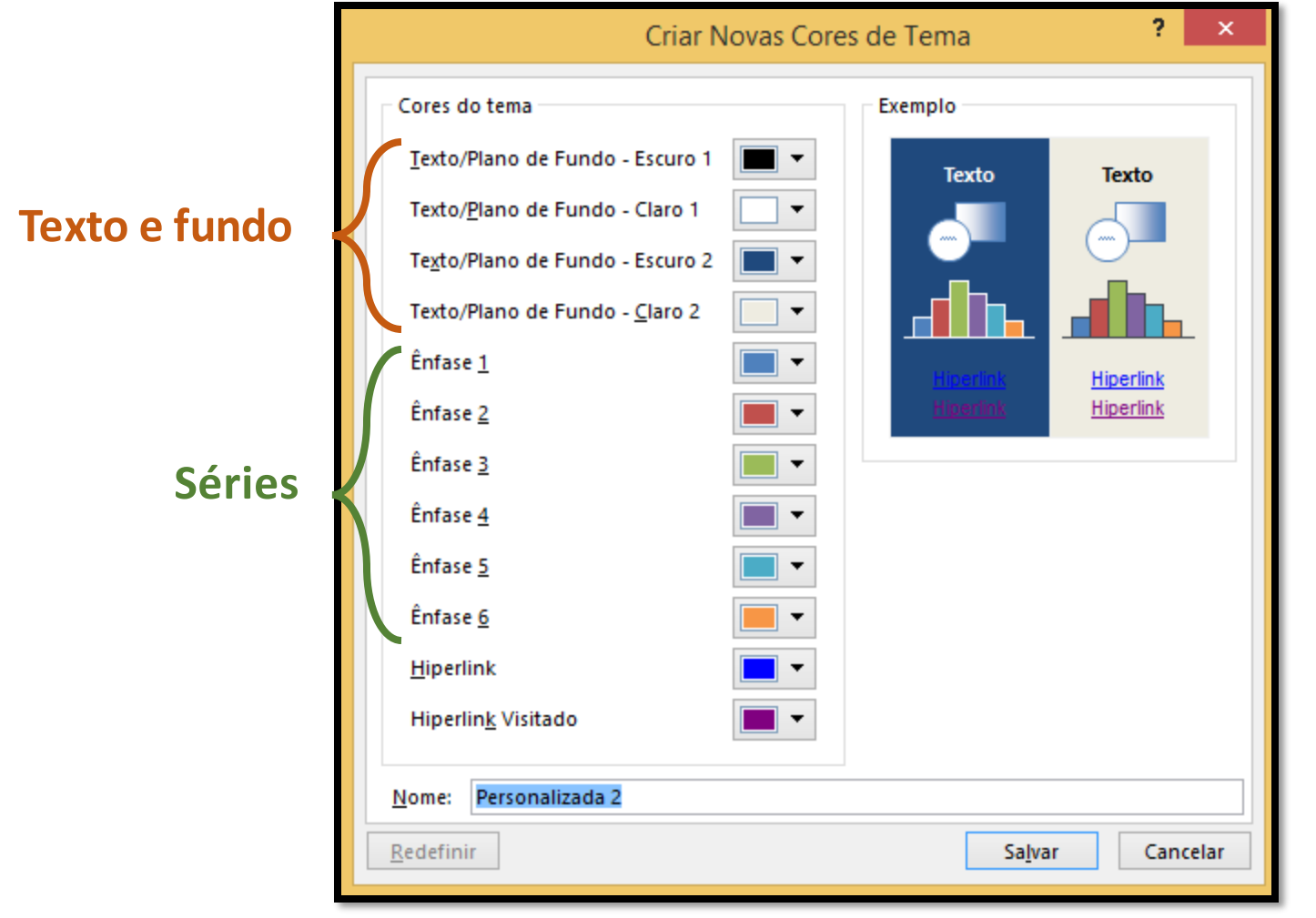

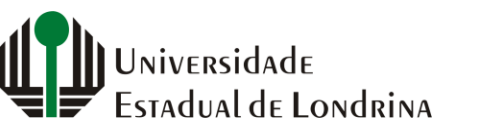

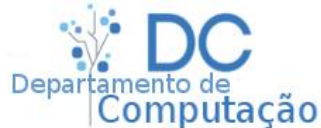

# Exercício em sala

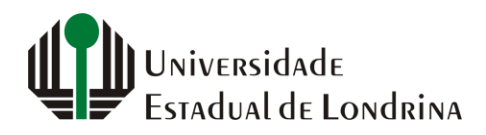

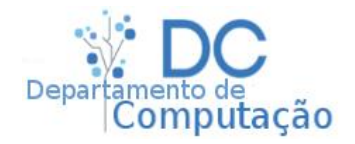

#### Exercício em sala

 Dado o gráfico de desmatamento abaixo, crie você mesmo uma versão o mais semelhante possível

25

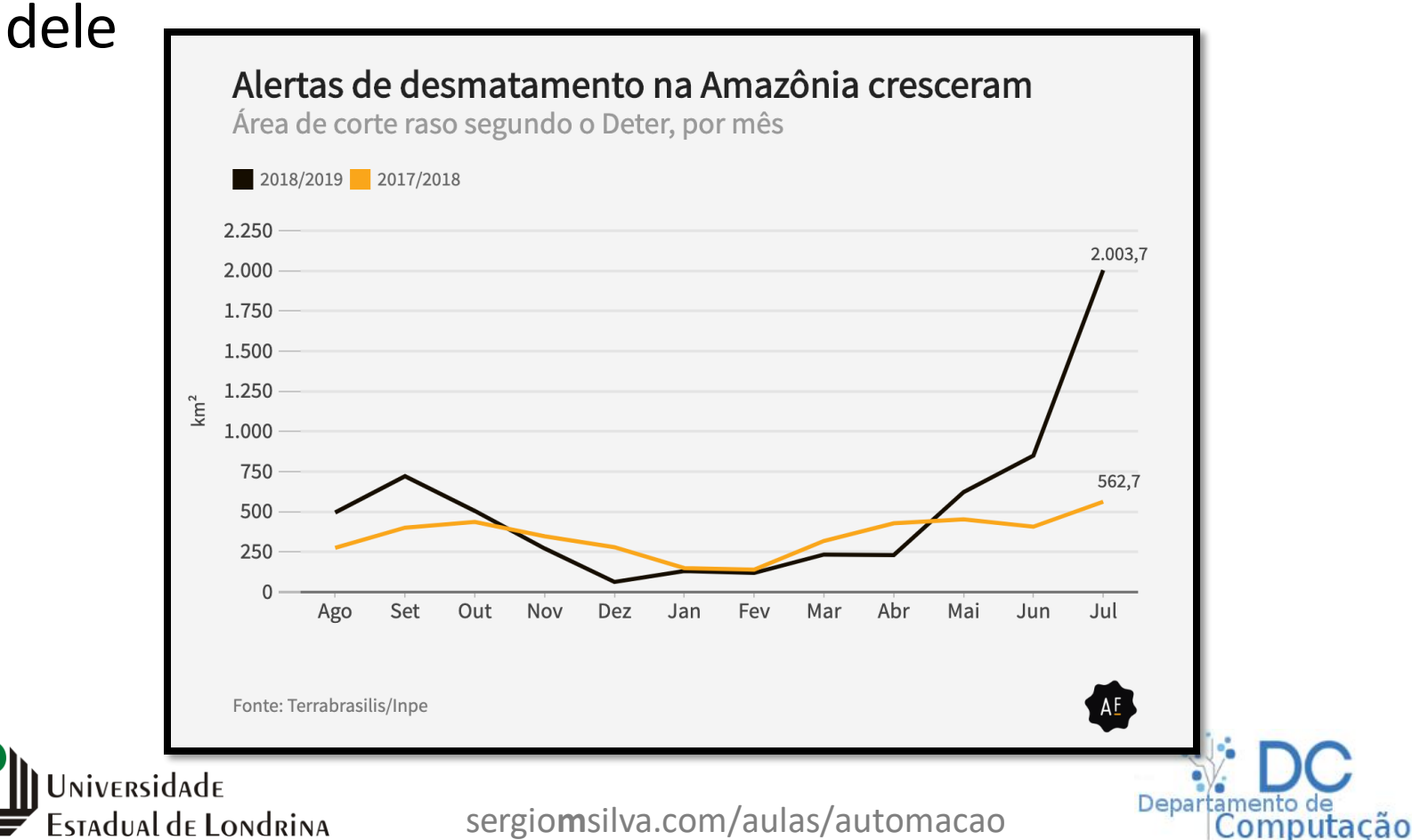